## Пошаговый алгоритм создания Брелка

| <ol> <li>Открываем вкладку<br/>«Деталь».</li> </ol>                                          | Acrower rousedowy C<br>Across<br>Across<br>A |
|----------------------------------------------------------------------------------------------|----------------------------------------------------------------------------------------------------|
| <ol> <li>Выбираем плоскость ZX,<br/>Нажимаем на команду<br/>«Спираль коническая».</li> </ol> | Скрупление Ухлон Сурупения<br>Элемента така<br>ТШ Ц Q • 2 2 2 • 2 • 2 • 2 • 2 • 2 • 2 • 2 •                                                                                                    |
|                                                                                              |                                                                                                    |
| <ol> <li>Для спирали задаем<br/>следующие параметры.</li> </ol>                              | Параметры  Спираль коническая  Спираль коническая  Спираль конич                                                                                                    |
|                                                                                              | Базовая плоскость Плоскость ХҮ.Начал Х                                                                                                    |
|                                                                                              | Диаметр 1 👻 10                                                                                                    |
|                                                                                              | <u>Диаметр по объекту</u><br>Способ: укажите объект                                                                                                    |
|                                                                                              | По значению диа                                                                                                    |
|                                                                                              | Диаметр го объекту<br>Укажите объект                                                                                                    |
|                                                                                              | Способ построения: n,h t,h n,t                                                                                                    |
|                                                                                              |                                                                                                    |
|                                                                                              | Количество витков: 0.5                                                                                                    |
|                                                                                              | Количество витков: 0.5<br>Высота: Баксота: Высота:                                                                                                    |
|                                                                                              | Количество витков: 0.5<br>Высота: Высота: По расстоянию То Расстояние То То То Станки странию Странию Ст                                                                                                    |

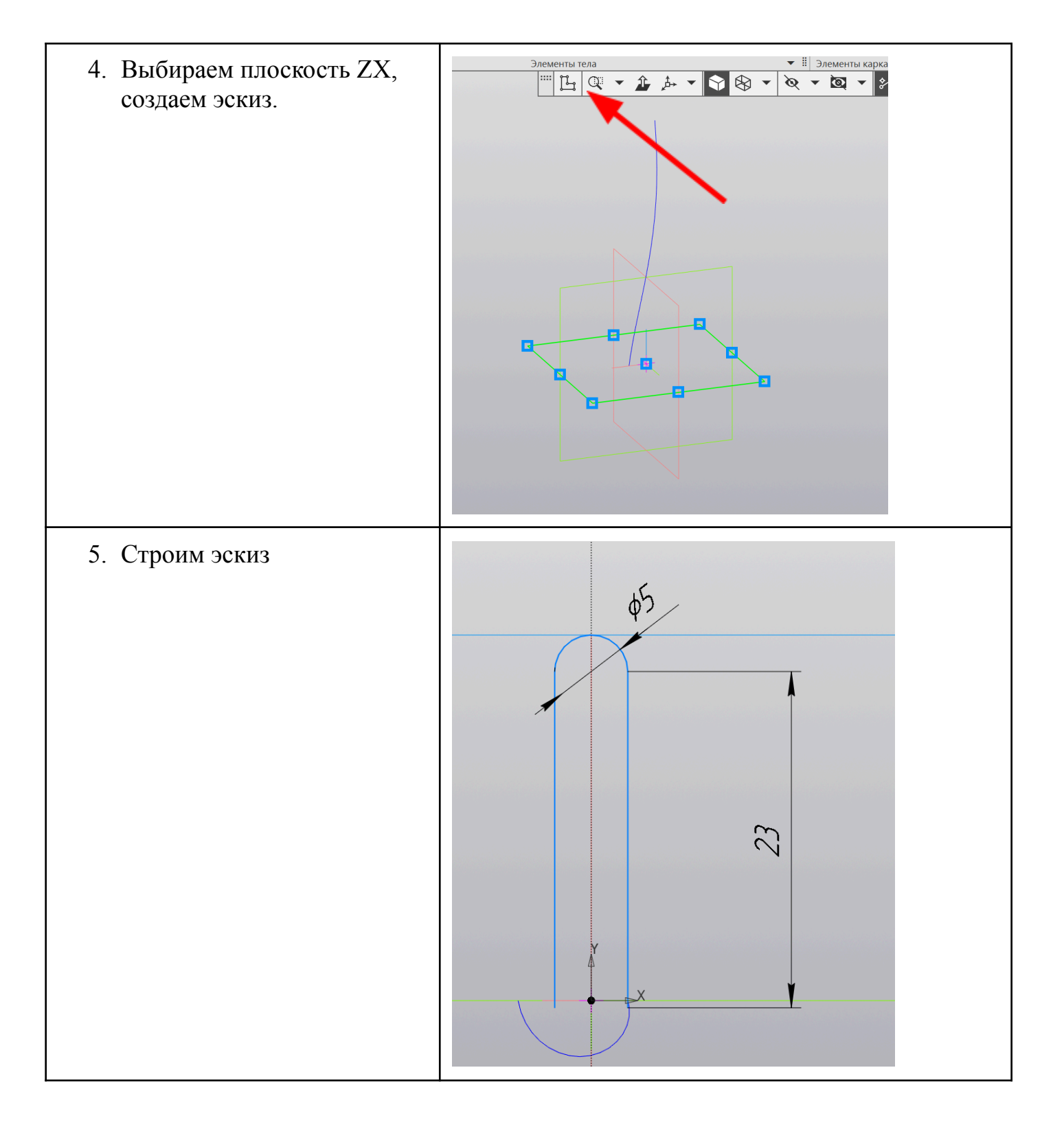

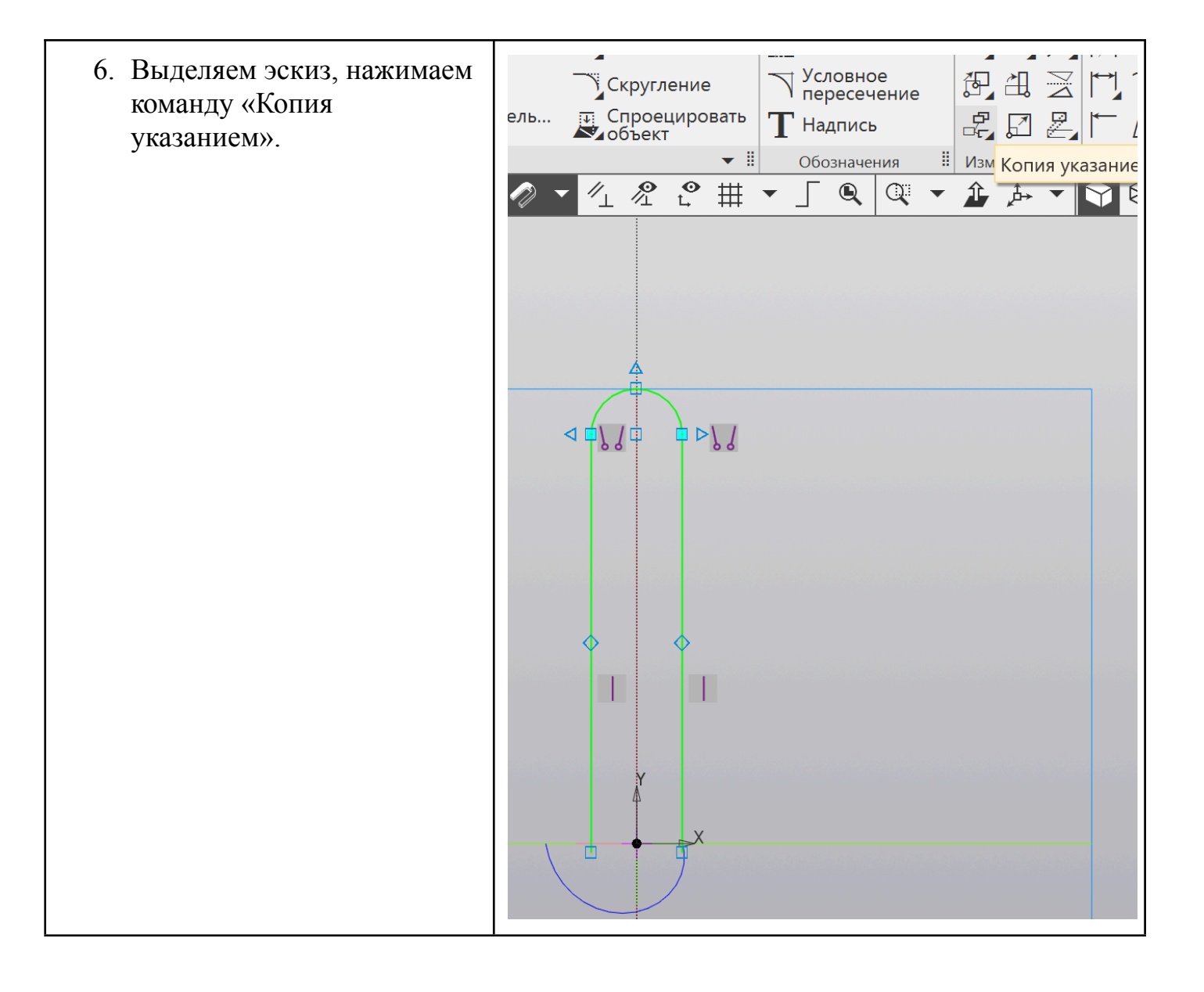

| 7. Для «Копии с указанием»<br>задаем следующие<br>параметры, далее<br>нажимаем в центр.                                             | Параметры       С         Копия по окружности       С         С       С         С       С         С       С         Объекты       Отрезок (1)         Отрезок (2)         Дуга |
|----------------------------------------------------------------------------------------------------|----------------------------------------------------------------------------------------------------|
| <ol> <li>В получившемся эскизе<br/>необходимо убрать все<br/>внутренние линии при<br/>помощи команды «Усечь<br/>кривую».</li> </ol> |                                                                                                    |

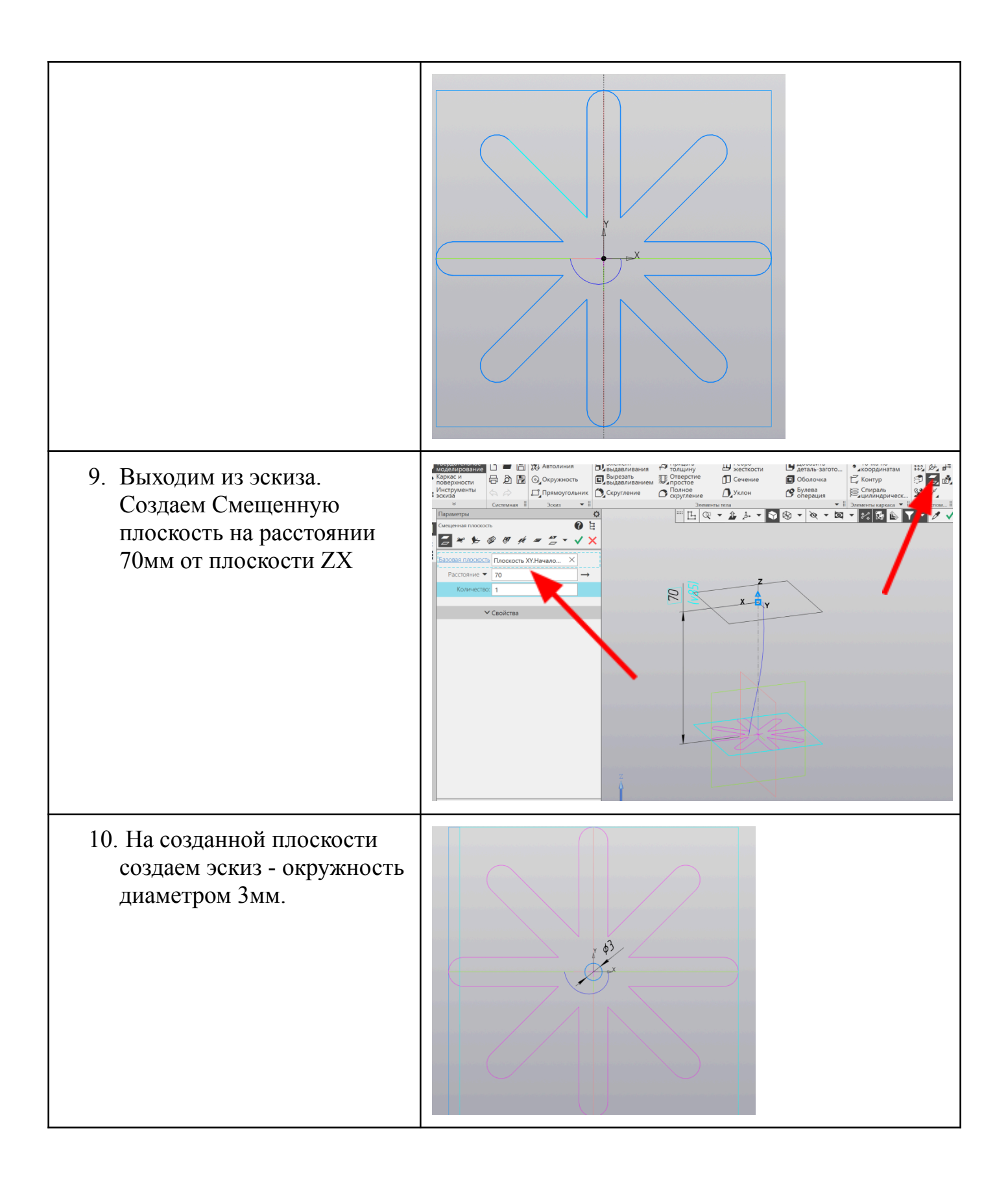

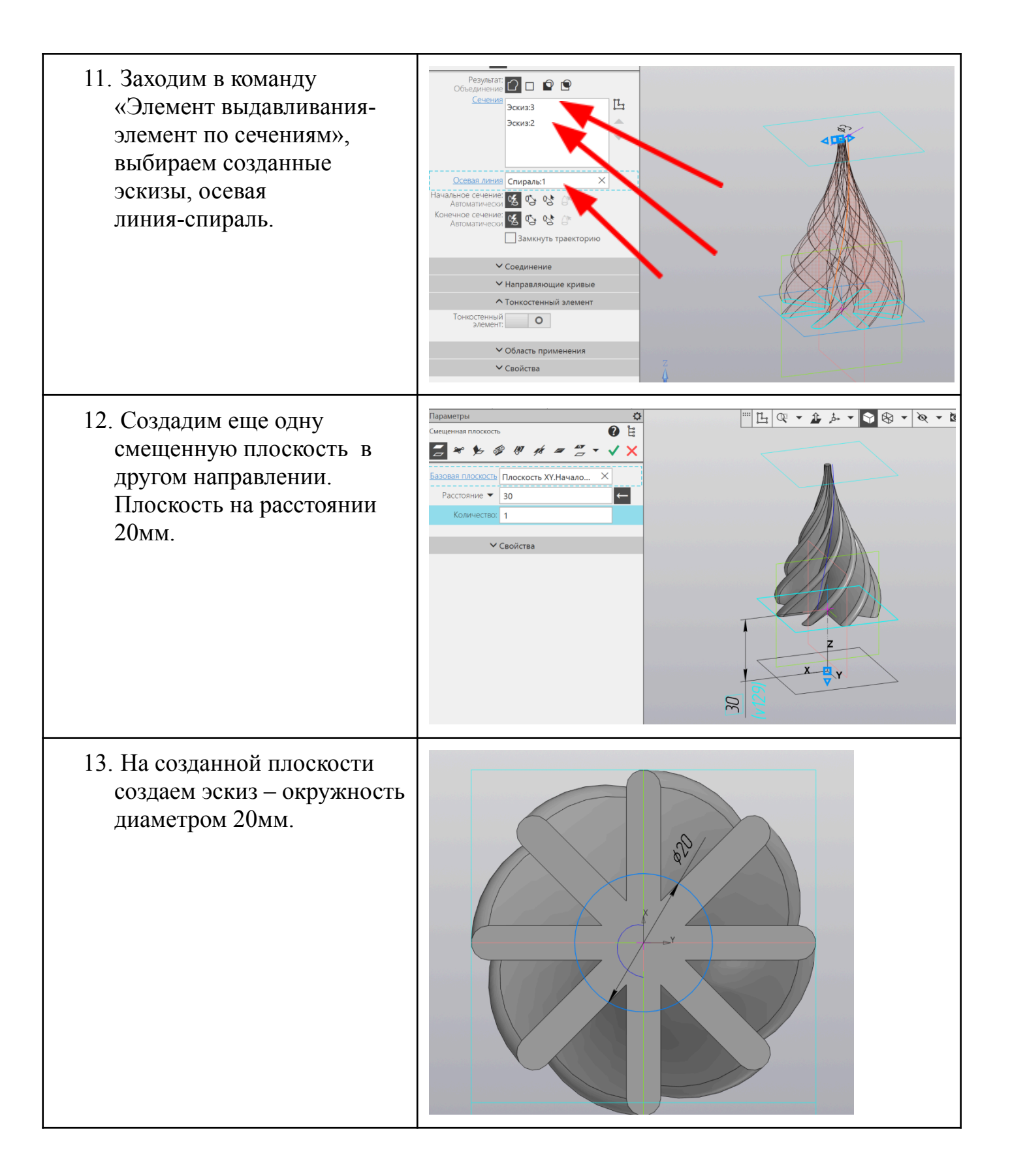

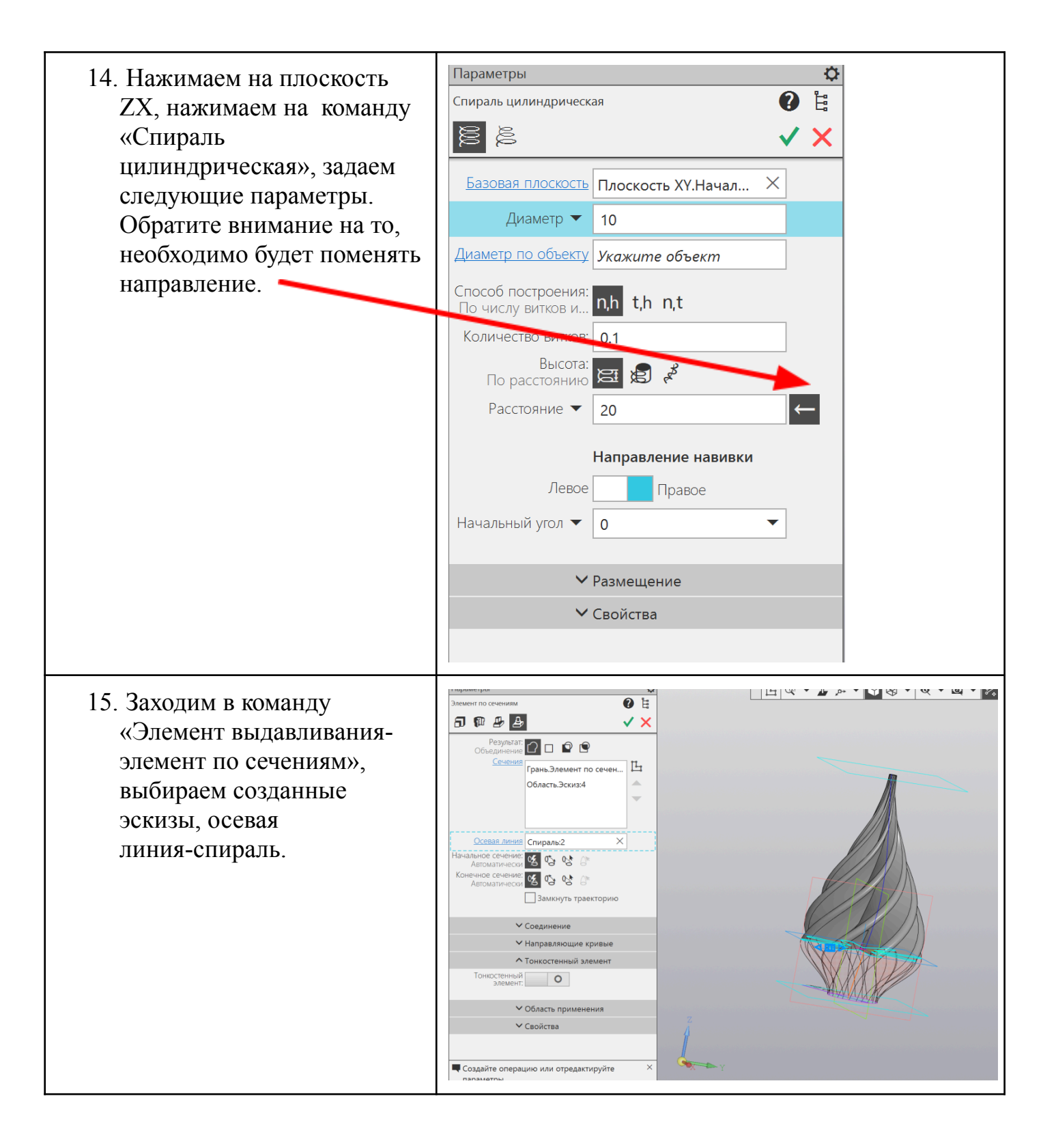

16.На плоскости ZY, создадим петельку, размеры на ваше усмотрение.
 Модель готова ☺

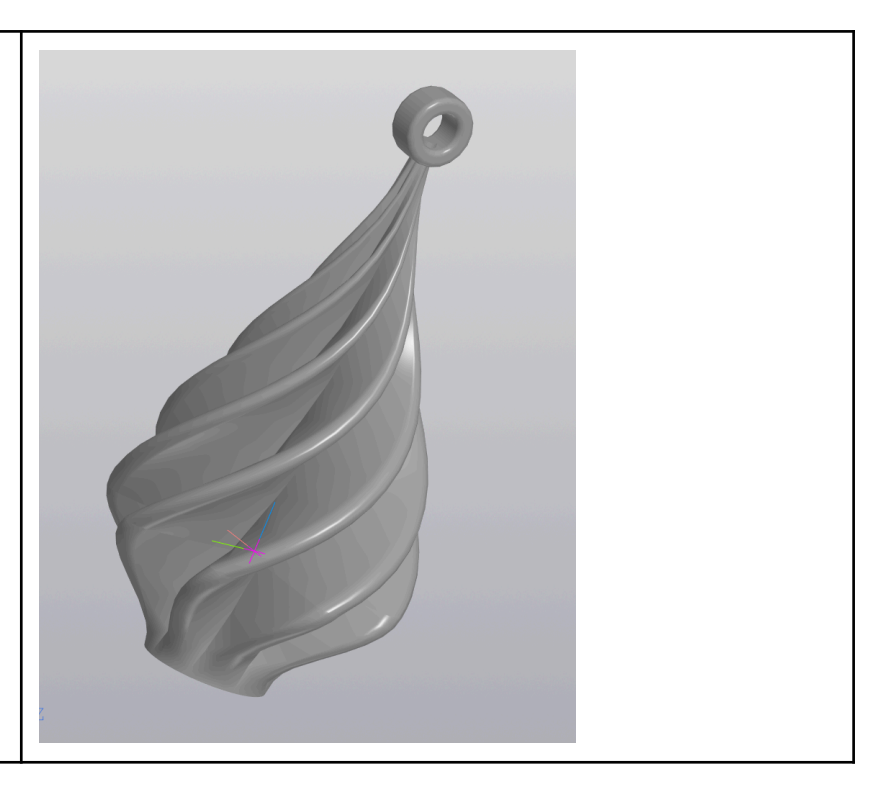